| Log on to your <u>Infinte Campus Parent</u><br><u>Portal</u> .                                                                                                    | Campus Parent<br>Sedalia 200<br>Parent Username: (Required)<br>Password: (Required)<br>Log In<br>Forgot Password?<br>Forgot Username?<br>Help<br>Log in to Campus Student<br>New User? |                   |  |
|----------------------------------------------------------------------------------------------------|----------------------------------------------------------------------------------------------------|-------------------|--|
| If you do not know your username/password or need help logging in, please contact the Administrative Assistant at<br>your student's school.                                                                                                    |                                                                                                    |                   |  |
| Using your main menu, select:<br><b>Food Service</b>                                                                                                    | Schedule<br>Food Service<br>Fees<br>Message Center<br>More                                                                                                    |                   |  |
| Under the account information for your<br>student(s) you will see the Account<br>Name (student name), account number,<br>and current lunch balance.<br>Clicking on "View" will give you a<br>detailed list of all transactions.<br>(1) Select <b>Pay</b><br>(2) enter the amount you would like to<br>pay in the area provided | (1)<br>ACCOUNT NAME<br>Pay<br>(2) & (3)<br>ACCOUNT NAME<br>ACCOUNT # BALANCE<br>S0.10<br>S\$\$\$                                                                                       | BALANCE<br>\$0.10 |  |
| (3) and select <b>Add to Cart</b><br>You will know the deposits have<br>successfully been added to your cart by<br>the green box that appears saying<br><b>Deposits Added to Cart</b>                                                                                                    | Add to Cart Cancel                                                                                                    |                   |  |

| To checkout:<br>Click on <b>My Cart</b>                                                                                                    | 1<br>Items in Cart<br>\$10.00<br>My Cart<br>My Accounts                           |                                                                                                    |
|----------------------------------------------------------------------------------------------------|-----------------------------------------------------------------------------------|----------------------------------------------------------------------------------------------------|
| <ul> <li>On the checkout screen, if you do not have payment methods already saved, you will need to click Add Payment Method then enter your card or account information.</li> <li>Please know:</li> <li>Credit/Debit cards have a fee of 3.85% per transaction</li> <li>E-Check via checking/saving accounts have a fee of \$0.35 per transaction.</li> </ul> | - Payment Method (Required)<br>No payment methods available<br>Add Payment Method | Payment Methods   Accepted Payment Methods   Image: Solution of the second second |
| Once all information has been entered<br>and you are ready to complete your<br>purchase, click <b>Submit Payment</b>                                                                                                    | Submit Payment                                                                    | -                                                                                                    |